## toxplanet

by **enhesa.** 

**TUTORIAL** 

## TSCATS Complete<sup>™</sup> Advanced Searching

TSCATS Complete<sup>™</sup> is a powerful resource providing access to ALL ~29,000 unpublished, nonconfidential chemical testing result submissions to the U.S Environmental Protection Agency under several sections of the Toxic Substances Control Act (TSCA). Covering a multitude of chemicals, it provides the most comprehensive compilation of TSCA Test Submissions anywhere. In this tutorial, we will look at how to search TSCATS Complete using several advanced features including searching within different fields.

| toxplanet<br>by enhesa.         |                                                                                                    | ··· • 🚺 |
|---------------------------------|----------------------------------------------------------------------------------------------------|---------|
| û Dashboard<br>ৎ Search History | Search<br>EXPERTIndex <sup>™</sup> Full Text Advanced                                                                 |         |
| Document History                | MSDSonline® Advanced TOXLINE® Special Advanced REACH Registrations Advanced TSCATS Complete™ Advanced PubMed Advanced |         |
| ■ ListEXPERT <sup>™</sup> Lists | Search Field Search Term Publication Year                                                                             |         |
| Support                         | Title     Enter search term     From To     Submit     Clear                                                          |         |
| Report an Issue                 |                                                                                                    |         |
| ∹ģ∹ Search Tips                 |                                                                                                    |         |
|                                 |                                                                                                    |         |
|                                 |                                                                                                    |         |
|                                 |                                                                                                    |         |
|                                 |                                                                                                    |         |
|                                 | Copyright© 2015 - 2023 All rights reserved. Privacy Policy                                                            |         |

To conduct an advanced search of the TSCATS *Complete* collection, from the Dashboard, select the Advanced tab and then TSCATS *Complete*<sup>™</sup> Advanced button. This brings up a search box which allows you to conduct field-specific searching. The Search Field box allows you to search by Title, Abstract, Authors, Corporate Authors, Supplemental Notes, or NTIS Issue Number. The Title option is initially displayed as it is the default search option.

| toxplanet<br><sub>by enhesa.</sub>                           |                                                                                                    |                  |                  | 🚱          |
|--------------------------------------------------------------|----------------------------------------------------------------------------------------------------|------------------|------------------|------------|
| 奋 Dashboard                                                  | Search Field     Search Term     Publication Year       Title     phthalate     From To     Submit                                                                    | Clear            |                  |            |
| <ul> <li>Search History</li> <li>Document History</li> </ul> | TSCATS <i>Complete</i> ™ Advanced Search Result                                                                                                    | s                |                  |            |
| ■ ListEXPERT <sup>™</sup> Lists                              | Advanced Search on phthalate in Document Title - 188                                                                                                    | Document(s)      |                  |            |
| <ul><li>Support</li><li>Report an Issue</li></ul>            | Title 12                                                                                                    | Accession Number | Publication Year | Page Count |
| ŵ Search Tips                                                | 21 Day Feeding Study of Diundecyl Phthalate to Rats:effects on the Liver and Liver Lipids Project no 3.0495.4.  <br>National Technical Reports Library - NTIS         | OTS0508502 🖹     | 1985             | 333        |
|                                                              | 21-day Feeding Study of Di-n-butyl Phthalate to Rats: Effects on the Liver and Liver Lipids.   National Technical<br>Reports Library - NTIS                           | OTS0509545 🖻     | 1986             | 109        |
|                                                              | 96-hour Flow-through Toxicity Study of Butylbenzyl Phthalate to the Mayfly, Hexagenia Sp. with Cover Letter dated 092586.   National Technical Reports Library - NTIS | OTS0510753       | 1986             | 1          |
|                                                              | A 21-day Feeding Study of 711 Phthalate to Rats: Effects on the Liver Lipids and the Liver.   National Technical<br>Reports Library - NTIS                            | OTS0509543 📓     | 2000             | 216        |
|                                                              | A 21-day Feeding Study of Diundecyl Phthalate to Rats: Effects on the Liver and Liver Lipids.   National Technical                                                    | OTS0509538 🖻     | 1985             | 321        |

Select the field you would like to search and enter the desired criteria in the search box (for example, *phthalate* in the Title field), and click the Submit button to execute the search.

| toxplanet                       |                                                                                                    |                                  | 🛛                           |
|---------------------------------|----------------------------------------------------------------------------------------------------|----------------------------------|-----------------------------|
| <b>命</b> Dashboard              | Search Field     Search Term     Publication Year       Title <ul> <li>phthalate</li> <li>From To</li> </ul> <ul> <li>From To</li> </ul>                 | Submit Clear                     |                             |
| Search History                  |                                                                                                    |                                  |                             |
| Document History                | TSCATS <i>Complete</i> ™ Advan                                                                                                    | ced Search Results               |                             |
| ■ ListEXPERT <sup>™</sup> Lists | Advanced Search on phthalate in Doc                                                                                                    | ument Title - 188 Document(s)    |                             |
| € Support                       | « 1 2 3 4 19 »                                                                                                    | Go ti IF 10 30 50                |                             |
| Report an Issue                 | Title 1                                                                                                    | Accession Number                 | Publication Year Page Count |
| ·ở Search Tips                  | 21 Day Feeding Study of Diundecyl Phthalate to Rats:effects on the Liver and Liver Lipids Pro<br>National Technical Reports Library - NTIS               | ject no 3.0495.4.   OTS0508502 🖻 | 1985 333                    |
|                                 | 21-day Feeding Study of Di-n-butyl Phthalate to Rats: Effects on the Liver and Liver Lipids.   N<br>Reports Library - NTIS                               | National Technical OTS0509545 🖻  | 1986 109                    |
|                                 | 96-hour Flow-through Toxicity Study of Butylbenzyl Phthalate to the Mayfly, Hexagenia Sp. w<br>dated 092586.   National Technical Reports Library - NTIS | vith Cover Letter OTS0510753     | 1986 1                      |
|                                 | A 21-day Feeding Study of 711 Phthalate to Rats: Effects on the Liver Lipids and the Liver.   N<br>Reports Library - NTIS                                | lational Technical OTS0509543 🖻  | 2000 216                    |
|                                 | A 21-day Feeding Study of Diundecyl Phthalate to Rats: Effects on the Liver and Liver Lipids.                                                            | National Technical OTS0509538    | 1985 321                    |

The search returns a list of TSCATS based on the established search criteria (e.g., *phthalate* and "Title"). In this example, the list includes all documents in which the title contains "*phthalate*". In addition to Title, this display also provides other useful information, including Accession Number, Publication Year, and Page Count information, as well as the number of documents and pages in the results list.

|     | toxplanet<br><sub>by enhesa</sub> | =                                                    |                                                          |                                                                      |                  |                  | @         |
|-----|-----------------------------------|------------------------------------------------------|----------------------------------------------------------|----------------------------------------------------------------------|------------------|------------------|-----------|
| 습   | Dashboard                         | Search Field                                         | Search Term                                              | Publication Year                                                     |                  |                  |           |
| Q   | Search History                    | litle •                                              | phthalate                                                | From To Submit                                                       | Clear            |                  |           |
| 8   | Document History                  |                                                      |                                                          | TSCATS <i>Complete</i> <sup>™</sup> Advanced Search Results          |                  |                  |           |
| ≡   | ListEXPERT™ Lists                 |                                                      | Adv                                                      | vanced Search on phthalate in Document Title - 188 E                 | Oocument(s)      | 1                |           |
| Ē   | Support                           |                                                      | « 1                                                      | 2 3 4 19 » Go 12 13                                                  | <b>10</b> 30 50  |                  |           |
| ŧ   | Report an Issue                   | Title 1=.                                            |                                                          |                                                                      | Accession Number | Publication Year | Page Cour |
| ٠ġ٠ | Search Tips                       | 21 Day Feeding Study of<br>National Technical Report | Diundecyl Phthalate to Ra<br>ts Library - NTIS           | ats:effects on the Liver and Liver Lipids Project no 3.0495.4.       | OTS0508502 🖻     | 1985             | 333       |
|     |                                   | 21-day Feeding Study of<br>Reports Library - NTIS    | Di-n-butyl Phthalate to Ra                               | ats: Effects on the Liver and Liver Lipids.   National Technical     | OTS0509545 🛃     | 1986             | 109       |
|     |                                   | 96-hour Flow-through To<br>dated 092586.   National  | oxicity Study of Butylbenzy<br>Technical Reports Library | d Phthalate to the Mayfly, Hexagenia Sp. with Cover Letter<br>- NTIS | OTS0510753       | 1986             | 1         |
|     |                                   | A 21-day Feeding Study<br>Reports Library - NTIS     | of 711 Phthalate to Rats: E                              | ffects on the Liver Lipids and the Liver.   National Technical       | OTS0509543 🖻     | 2000             | 216       |
|     |                                   | A 21-day Feeding Study                               | of Diundecyl Phthalate to I                              | Rats: Effects on the Liver and Liver Lipids.   National Technical    | OTS0509538 🖄     | 1985             | 321       |

You can navigate the results pages using the page number buttons, or by clicking "<<" or ">>".

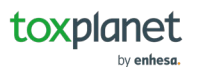

 $\mathbf{T}$ 

|     | toxplanet<br><sub>by enhesa.</sub> | ≡                                                                                                    |                  |                  | 🛛          |
|-----|------------------------------------|----------------------------------------------------------------------------------------------------|------------------|------------------|------------|
| ඛ   | Dashboard                          | Search Field     Search Term     Publication Year       Title <ul> <li>phthalate</li> <li>From To</li> <li>Submit</li> </ul>                                          | Clear            |                  |            |
| ¢,  | Search History                     |                                                                                                    |                  |                  |            |
| 8   | Document History                   | TSCATS <i>Complete</i> <sup>™</sup> Advanced Search Results                                                                                                    |                  |                  |            |
| =   | ListEXPERT™ Lists                  | Advanced Search on phthalate in Document Title - 188 D                                                                                                    | ocument(s)       | i i              |            |
| Ē   | Support                            | « 1 2 3 4 19 » Go t≞ I     Ⅰ                                                                                                    | 10 30 50         |                  |            |
| ĕ   | Report an Issue                    | Title 1=                                                                                                    | Accession Number | Publication Year | Page Count |
| ٠ġ. | Search Tips                        | 21 Day Feeding Study of Diundecyl Phthalate to Rats:effects on the Liver and Liver Lipids Project no 3.0495.4.  <br>National Technical Reports Library - NTIS         | OTS0508502 🖻     | 1985             | 333        |
|     |                                    | 21-day Feeding Study of Di-n-butyl Phthalate to Rats: Effects on the Liver and Liver Lipids.   National Technical Reports Library - NTIS                              | OTS0509545 🖻     | 1986             | 109        |
|     |                                    | 96-hour Flow-through Toxicity Study of Butylbenzyl Phthalate to the Mayfly, Hexagenia Sp. with Cover Letter dated 092586.   National Technical Reports Library - NTIS | OTS0510753       | 1986             | 1          |
|     |                                    | A 21-day Feeding Study of 711 Phthalate to Rats: Effects on the Liver Lipids and the Liver.   National Technical Reports Library - NTIS                               | OTS0509543 🖻     | 2000             | 216        |
|     |                                    | A 21-day Feeding Study of Diundecyl Phthalate to Rats: Effects on the Liver and Liver Lipids.   National Technical                                                    | OTS0509538 🖻     | 1985             | 321        |

You can navigate the results pages using the page number buttons, or by clicking "<<" or ">>".

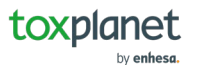

•

| toxplanet<br><sub>by enhesa</sub> |                                                                                                    | 0          |
|-----------------------------------|----------------------------------------------------------------------------------------------------|------------|
| 命 Dashboard                       | Search                                                                                                    |            |
| 🔍 Search History                  | EXPERTIndex <sup>™</sup> Full Text Advanced Print Current Page                                                                                                    |            |
| Document History                  | MSDSonline® Advanced TOXLINE® Special Advanced REACH Registrations Advanced TSCATS Complete™ Advanced PubMed Advanced                                                         |            |
| ■ ListEXPERT <sup>™</sup> Lists   | Search Field Search Term Publication Year                                                                                                    |            |
| Support                           | Title   Image: phthalate   From To   Submit   Clear                                                                                                    |            |
| Report an Issue                   |                                                                                                    |            |
| 🔅 Search Tips                     | TSCATS <i>Complete</i> ™ Advanced Search Results<br>Advanced Search on phthalate in Document Title - 188 Document(s)                                                          |            |
|                                   | « 1 2 3 4 19 » Go t ⊥ 17 10 30 50                                                                                                    |            |
|                                   | Title 🗄 Accession Number Publication Year                                                                                                    | Page Count |
|                                   | 21 Day Feeding Study of Diundecyl Phthalate to Rats:effects on the Liver and Liver Lipids Project no 3.0495.4.   OTS0508502 1985<br>National Technical Reports Library - NTIS | 333        |
|                                   | 21-day Feeding Study of Di-n-butyl Phthalate to Rats: Effects on the Liver and Liver Lipids.   National Technical OTS0509545 [2] 1986<br>Reports Library - NTIS               | 109        |

You can print results from the current page by using the **Print Current Page** icon in the top right corner.

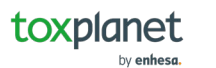

| toxplanet<br><sub>by enhesa</sub> |                                                                                                    | @                   |
|-----------------------------------|----------------------------------------------------------------------------------------------------|---------------------|
| <b>命</b> Dashboard                | Search                                                                                                    |                     |
| Search History                    | EXPERTIndex™ Full Text Advanced                                                                                                    | Print All Results   |
| Document History                  | MSDSonline® Advanced TOXLINE® Special Advanced REACH Registrations Advanced TSCATS <i>Complete™</i> Advanced PubMed Adv                                                       | anced               |
| ■ ListEXPERT <sup>™</sup> Lists   | Search Field Search Term Publication Year                                                                                                    |                     |
| 🗈 Support                         | Title   From To     Submit                                                                                                    |                     |
| Report an Issue                   |                                                                                                    |                     |
| 🔅 Search Tips                     | TSCATS <i>Complete</i> <sup>™</sup> Advanced Search Results<br>Advanced Search on phthalate in Document Title - 188 Document(s)                                               |                     |
|                                   | « 1 2 3 4 19 » Go 1 ≤ 17 10 30 50                                                                                                    |                     |
|                                   | Title 1= Accession Number Publicat                                                                                                    | ion Year Page Count |
|                                   | 21 Day Feeding Study of Diundecyl Phthalate to Rats:effects on the Liver and Liver Lipids Project no 3.0495.4.   OTS0508502 1985<br>National Technical Reports Library - NTIS | 333                 |
|                                   | 21-day Feeding Study of Di-n-butyl Phthalate to Rats: Effects on the Liver and Liver Lipids.   National Technical OTS0509545 📓 1986<br>Reports Library - NTIS                 | 109                 |

You can print results from the current page by using the Print All Pages icon in the top right corner.

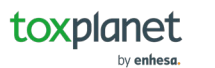

| toxplanet                       |                                                                                                    |                           |                  | 😧          |
|---------------------------------|----------------------------------------------------------------------------------------------------|---------------------------|------------------|------------|
|                                 | MSDSonline® Advanced TOXLINE® Special Advanced REACH Registrations Advanced TSCATS Corr                                                                                                    | <i>plete</i> ™ Advanced P | ubMed Advanced   |            |
| <b>命</b> Dashboard              | Search Field Search Term Publication Year                                                                                                    |                           |                  |            |
| Search History                  | Title  Title  Ti | tClear                    |                  |            |
| Document History                |                                                                                                    |                           |                  |            |
| ■ ListEXPERT <sup>™</sup> Lists | TSCATS <i>Complete</i> ™ Advanced Search Result                                                                                                    | ts                        |                  |            |
|                                 | Advanced Search on phthalate in Document Title - 188                                                                                                    | Document(s)               |                  |            |
| ♣ Report an Issue               | « 1 2 3 4 19 » Go 1≟                                                                                                    | l <b>F 10</b> 30 50       |                  |            |
| 'Ör Search Tins                 | Title 1:                                                                                                    | Accession Number          | Publication Year | Page Count |
| y ocuren npo                    |                                                                                                    |                           | 1005             | 222        |
|                                 | National Technical Reports Library - NTIS                                                                                                    | 0150508502                | 1985             | 333        |
|                                 | 21-day Feeding Study of Di-n-butyl Phthalate to Rats: Effects on the Liver and Liver Lipids.   National Technical<br>Reports Library - NTIS                                                                                                    | OTS0509545 🖻              | 1986             | 109        |
|                                 | 96-hour Flow-through Toxicity Study of Butylbenzyl Phthalate to the Mayfly, Hexagenia Sp. with Cover Letter dated 092586.   National Technical Reports Library - NTIS                                                                                                    | OTS0510753                | 1986             | 1          |
| avascript:void(0)               | A 21-day Feeding Study of 711 Phthalate to Rats: Effects on the Liver Lipids and the Liver.   National Technical Reports Library - NTIS                                                                                                    | OTS0509543 🖄              | 2000             | 216        |

Select the Title of the TSCATS document to view its Citation record.

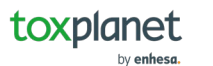

| toxplanet                                                                       | =                                       |                                                                                                    |                                                                                                    |                          |                  | 🛛          |
|---------------------------------------------------------------------------------|-----------------------------------------|----------------------------------------------------------------------------------------------------|----------------------------------------------------------------------------------------------------|--------------------------|------------------|------------|
| <ul> <li>Dashboard</li> <li>Search History</li> <li>Document History</li> </ul> | MSDSonline® Ad<br>Search Field<br>Title | 21 Day Feeding Study of Diundecyl Phthalate to<br>Rats:effects on the Liver and Liver Lipids Project<br>no 3.0495.4.   National Technical Reports Library<br>- NTIS |                                                                                                    | Advanced PubMed Advanced |                  |            |
| ■ ListEXPERT <sup>™</sup> Lists                                                 |                                         | Source Agency                                                                                                    | Office of Toxic Substances                                                                                                    |                          |                  |            |
|                                                                                 |                                         | Corporate Authors                                                                                                    | British Indus Bio Res Assn, Environmental Protection Agency,<br>Washington, DC. Office of Toxic                                    | nent(s)                  |                  |            |
| Report an Issue                                                                 |                                         | Abstract                                                                                                    | Data Tables:di-(2-ethylhexyl)adipate (deha). Data Tables:butyl<br>Benzyl Phthalate (bbn). Data Tables:di-n-butyl Phthalate (dbn)   | 0 30 50                  |                  |            |
| ·ở∙ Search Tips                                                                 | Title 1≞                                |                                                                                                    | Data Tables:di-isodecyl Phthalate (didp). Data Tables:di-isononyl<br>Phthalate (dinp). Data Tables:diundecyl Phthalate (dup). Data | ession Number            | Publication Year | Page Count |
|                                                                                 | 21 Day Feeding<br>National Technic      | Publication Year                                                                                                    | lables:610 Phthalate (610p). Data lables:711 Phthalate (711p).<br>1985                                                             | 0508502 🖻                | 1985             | 333        |
|                                                                                 | 21-day Feeding                          | Page Count                                                                                                    | 333<br>Technical Report                                                                                                    | 0509545 🖄                | 1986             | 109        |
|                                                                                 | Reports Library -                       | Accession Number                                                                                                    | OTS0508502 🖻                                                                                                    |                          |                  |            |
|                                                                                 | 96-hour Flow-th<br>dated 092586.        | NTIS Issue Number                                                                                                    | 200820                                                                                                    | 0510753                  | 1986             | 1          |
|                                                                                 | A 21-day Feedin<br>Reports Library -    |                                                                                                    | ОК                                                                                                    | 0509543 🖻                | 2000             | 216        |

By clicking on the document's Title, the TSCATS citation information is displayed. Citations may provide information for a variety of fields, including Title, Source Agency, Authors, Corporate Authors, Abstract, Publication Year, Page Count, Document Type, Accession Number, Supplemental Notes, and NTIS Issue Number. The citation information can be printed by clicking the purple PDF icon next to the document title. In addition, the full text of the document can be viewed and printed by clicking the green PDF icon next to the Accession Number.

toxplanet

© Enhesa

## For more information, visit our website www.toxplanet.com

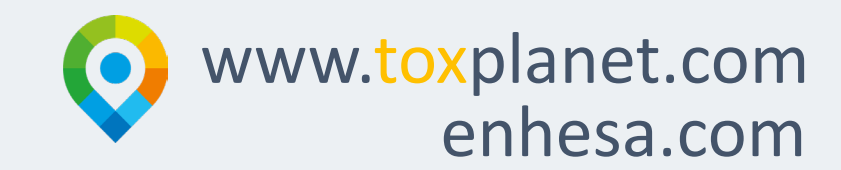